## How to notify your college or university about your

## **Dual Enrollment credit**

- 1. Go to, <u>https://my.maricopa.edu/</u> click on the student center icon and long in using your MEID and password
  - a. If you don't know your MEID and password click on log-in and you can then select forgot my MEID or forgot my password.
- 2. The first section on your Student Center page is Academic.
  - a. There is a drop down menu titled Other Academic.
    When you drop this down you can select Official Transcript.
  - b. Each transcript sent will cost you \$5.00.